## SØG EFTER VIRKSOMHEDER PÅ WWW.CVR.DK

- 1) Gå ind på <u>www.cvr.dk</u>
- 2) Klik på "Afgræns søgning"

| CVR - Det Centrale Virksomhedsregister |               |                     |                    |                   |  |
|----------------------------------------|---------------|---------------------|--------------------|-------------------|--|
| Søg i CVR                              | Hjælp til CVR | 🖞 Kurv              |                    |                   |  |
|                                        |               |                     |                    |                   |  |
|                                        |               |                     | Søg i CVR          | !                 |  |
|                                        | Søg efter (   | CVR-nr., virksomhed | lens navn el.lign. | Q                 |  |
|                                        |               |                     |                    | Afgræns søgning 💙 |  |

## 3) Klik på "Vælg branche"

| Søg i CVR                                      |   |                      |   |                            |           |
|------------------------------------------------|---|----------------------|---|----------------------------|-----------|
| Søg efter CVR-nr., virksomhedens navn el.lign. |   |                      |   |                            | Q         |
| Kommune                                        |   | Region               |   | Luk afgræ<br>Antal ansatte | ensning 🔨 |
| Vælg                                           | ~ | Vælg                 | ~ | Vælg                       | ~         |
| Virksomhedsstatus                              |   | Virksomhedsform      |   | Virksomhedsmarker          | ing       |
| Vælg                                           | ~ | Vælg                 | ~ | Vælg                       | ~         |
| Personrolle                                    |   | Start- og ophørsdato |   | Branche                    |           |
| Vælg                                           | ~ | Vis datofilter       |   | Vælg branche               |           |

- 4) Indtast ønsket branchekode og klik på forstørrelsesglasset (*Tip: se dokumentet "Mest almindelige branchekoder for praktikvirksomheder"*)
- 5) Klik på "Vælg", når søgeresultatet er kommet frem

| Søg branche                                                                                                    | ×    |
|----------------------------------------------------------------------------------------------------|------|
| Fremsøg den relevante branche og vælg den derefter fra listen 711100 Bemærk, at du søger efter hovedbrancher og ikke bibrancher. Søgeresultater | Q    |
| + 711100 Arkitektvirksomhed                                                                                                    | Vælg |

- 6) Vælg hvilken region (eller kommune), virksomheden skal ligge i
- 7) Vælg antal ansatte virksomheden skal have
- 8) Klik på forstørrelsesglasset for at opdatere søgningen

| Søg i CVR                                      |   |                                        |   |                                                     |                |
|------------------------------------------------|---|----------------------------------------|---|-----------------------------------------------------|----------------|
| Søg efter CVR-nr., virksomhedens navn el.lign. |   |                                        |   |                                                     | Q              |
| Kommune<br>Vælg                                | ~ | Region<br>Vælg 🗸                       |   | Luk afgræns<br>Antal ansatte<br>Vælg                | sning ^        |
| Virksomhedsstatus<br>Vælg                      | ~ | Virksomhedsform<br>Vælg ~              |   | Virksomhedsmarkering<br>Vælg                        | j<br>•         |
| Personrolle<br>Vælg                            | ~ | Start- og ophørsdato<br>Vis datofilter | 7 | Branche<br>Vælg anden bran<br>11100 Arkitektvirksom | nche<br>Ihed X |

## 9) Klik på en virksomhed for at se detaljeret information om den

10) Klik evt. på "Download søgeresultat" for at gemme virksomhederne i Excel

| HOLSCHER NORDBERG Architecture and<br>Planning A/S<br>Vermundsgade 40A, 3.<br>2100 København Ø | <b>CVR-nummer:</b><br>21151009 | <b>Status:</b><br>Normal | <b>Virksomhedsform:</b><br>Aktieselskab | (  a )  |
|------------------------------------------------------------------------------------------------|--------------------------------|--------------------------|-----------------------------------------|---------|
| <b>COBE A/S</b><br>Orientkaj 4<br>2150 Nordhavn                                                | CVR-nummer:<br>30914678        | <b>Status:</b><br>Normal | <b>Virksomhedsform:</b><br>Aktieselskab | (  a )  |
| <b>DISSING+WEITLING ARKITEKTFIRMA A/S</b><br>Artillerivej 86, 3. tv<br>2300 København S        | <b>CVR-nummer:</b><br>34900639 | <b>Status:</b><br>Normal | <b>Virksomhedsform:</b><br>Aktieselskab | (  a )  |
| HENNING LARSEN ARCHITECTS A/S<br>Vesterbrogade 76<br>1620 København V                          | <b>CVR-nummer:</b><br>18940884 | <b>Status:</b><br>Normal | <b>Virksomhedsform:</b><br>Aktieselskab | $\ni$   |
| ➡ Download søgeresultat (XLSX)                                                                 |                                |                          | Forrige 1 2 3                           | 4 Næste |